## Informação processual (autoatendimento) site do TJRS

Para solicitar a informação processual de processos físicos utilizando o site de Internet do Tribunal de Justiça/RS siga as instruções a seguir (<u>http://www.tjrs.jus.br/site/</u>):

1. Selecione a opção Informação Processual no menu do lado esquerdo, dentro da categoria Processos:

| DO ESTADO DO R                                                                                 | VAL DE JUSTIÇA                       |                                      |
|------------------------------------------------------------------------------------------------|--------------------------------------|--------------------------------------|
| Acesso                                                                                         | Você está em: <u>Processos</u> » Inf | ormação Processual (autoatendimento) |
| <ul> <li><u>O Poder Judiciário</u></li> <li><u>Administração</u></li> <li>Processos</li> </ul> | I Informação Processo                | Clique em Informação Processua       |
| Administração<br>Processos                                                                     | (*) Campos de preenchimento          | e abrirá esta página                 |

2. Informe o número da OAB que deseja consultar processos e clique no botão OK. Será aberto um painel inferior no qual aparecerá o nome do(a) advogado(a) selecionado(a) e a área para informar o tipo de processo (processo comum ou execução criminal) e a caixa para digitação do número. Utilize o botão "Incluir na lista" para que o número de processo (ou pec) informado seja inserido.

Importante: observe bem, na imagem seguinte, os botões de "Alterar", para trocar o número da OAB informada, e de "Limpar Tudo", para limpar todas as informações e começar uma nova lista.

| Você está em: <u>Processos</u> » In                           | formação Processual (autoa<br>ual (autoatendimento                          | tendimento)                                                       | - 🏈 + - 🖪 +                                                                              |
|---------------------------------------------------------------|-----------------------------------------------------------------------------|-------------------------------------------------------------------|------------------------------------------------------------------------------------------|
| (*) Campos de preenchimento ob<br>Advogado .<br>Nº OAB:* RS * | rigatório<br>50050                                                          | e da OAB                                                          |                                                                                          |
| Informação Process<br>Nome: Rui Barbos<br>ome Advogado(a)     | Sua Escolha Processo o<br>Processo Execução Cr                              | u PEC                                                             | Inclua o processo na <u>lista</u>                                                        |
| Informe o nº<br>do processo<br>Atenção                        | ne um nº de processo <u>físico</u> (form<br>: Após salvar a consulta, os pr | ato THEMIS: 001/1.15.1080840-8<br>rocessos abaixo ficarão listado | 8 ou formato CNJ: 0804818-04.1980.4.88.0169)<br>os até o final do dia <b>24/08/201</b> 8 |
| Órgão Julgador                                                | Processo                                                                    | Partes                                                            | Último Movimento                                                                         |
|                                                               | Salva                                                                       | r Limpar T                                                        | udo                                                                                      |

3. A lista vai sendo preenchida a cada nova inclusão de número de processo ou pec digitado, compondo a(s) informação(ões) processuais. Logo abaixo uma lista de processos de exemplo:

| ormaçao Processu                                                                                                    | al (autoatendimento)                                                                                                    |                                                                                                    | - 🏈 +                                                                                                    | - <b>A</b> + |  |
|----------------------------------------------------------------------------------------------------|----------------------------------------------------------------------------------------------------|----------------------------------------------------------------------------------------------------|----------------------------------------------------------------------------------------------------|--------------|--|
|                                                                                                    |                                                                                                    |                                                                                                    | (*) Campos de preenchimento                                                                                                    | obrigatório  |  |
| Advogado .                                                                                                    |                                                                                                    |                                                                                                    |                                                                                                    | 5            |  |
| Nº OAB:*                                                                                                    | RS 🗸 50050                                                                                                    | Alterar                                                                                                    |                                                                                                    |              |  |
| Informação Proces                                                                                                    | sual                                                                                                    |                                                                                                    |                                                                                                    |              |  |
| Nome:                                                                                                    | Rui Barbosa                                                                                                    |                                                                                                    | <b>C</b> (                                                                                                    |              |  |
| Processo     Criminal                                                                                                    |                                                                                                    |                                                                                                    | A lista de processos ficará                                                                                                    |              |  |
| Drocesso**                                                                                                    |                                                                                                    | Incluir na Lista                                                                                                    | disponível até                                                                                                    | esta data    |  |
| Processo.                                                                                                    |                                                                                                    |                                                                                                    |                                                                                                    |              |  |
| Infor                                                                                                    | me um nº de processo <u>físico</u> (forma                                                                                                    | ato THEMIS: 001/1.15.1080840-8 ou for                                                                                                | mato CNJ: 0804818-04.1380.4.88.0169)                                                                                                    |              |  |
| Atenção: A                                                                                                    | Após salvar a consulta, os proc                                                                                                    | essos abaixo ficarão listados até                                                                                                    | o final do dia <b>24/08/2018</b>                                                                                                    |              |  |
|                                                                                                    |                                                                                                    |                                                                                                    |                                                                                                    |              |  |
|                                                                                                    |                                                                                                    |                                                                                                    |                                                                                                    |              |  |
| Total de processos (                                                                                                    | ronsultados: 3                                                                                                    |                                                                                                    |                                                                                                    |              |  |
| Total de processos (                                                                                                    | consultados: 3                                                                                                    |                                                                                                    |                                                                                                    |              |  |
| Total de processos<br>Órgão Julgador                                                                                                    | consultados: 3<br>Processo                                                                                                    | Partes                                                                                                    | Último Movimento                                                                                                    |              |  |
| <b>Órgão Julgador</b><br>9ª Vara Cível do<br>Foro Central: 1/1<br>PORTO ALEGRE                                                                                                    | Consultados: 3 Processo 001/1.17.0044691-5 0059857-08.2017.8.21.0001                                                                                                    | Partes<br>-Antonio da Silva<br>-CSDL Ltda                                                                                            | Último Movimento<br>(31/07/2018) Disponibilizado no dj<br>eletronico 1929/2018 DJE Nº<br>6317 em 31/07/2018<br>- 1929/2018 DJE Nº 6317 em<br>31/07/2018                                                                                                    | ×            |  |
| Órgão Julgador         9ª Vara Cível do         Foro Central: 1/1         PORTO ALEGRE         9ª Vara Cível do         Foro Central: 1/1         PORTO ALEGRE                                                                                                    | Processo           001/1.17.0044691-5           0059857-08.2017.8.21.0001           001/1.15.0010735-5           0017121-68.2016.8.21.0001                                                                             | Partes<br>-Antonio da Silva<br>-CSDL Ltda<br>-Assim Serviços Ltda - ME<br>-Banco S. A                                                | Último Movimento<br>(31/07/2018) Disponibilizado no dj<br>eletronico 1929/2018 DJE Nº<br>6317 em 31/07/2018<br>- 1929/2018 DJE Nº 6317 em<br>31/07/2018<br>(31/07/2018) Disponibilizado no dj<br>eletronico 1926/2018 DJE Nº<br>6317 em 31/07/2018<br>- 1926/2018 DJE Nº 6317 em<br>31/07/2018                                                                                                    | ×            |  |
| Órgão Julgador         9ª Vara Cível do         Foro Central: 1/1         PORTO ALEGRE         9ª Vara Cível do         Foro Central: 1/1         PORTO ALEGRE         9ª Vara Cível do         Foro Central: 1/1         PORTO ALEGRE         9ª Vara Cível do         Foro Central: 1/1         PORTO ALEGRE         9ª Vara Cível do         Foro Central: 1/1         PORTO ALEGRE | OO1/1.17.0044691-5           001/1.17.0044691-5           0059857-08.2017.8.21.0001           001/1.15.0010735-5           001/1.12-68.2016.8.21.0001           001/1.18.0002495-3           0003244-37.2017.8.21.0001 | Partes<br>-Antonio da Silva<br>-CSDL Ltda<br>-Assim Serviços Ltda - ME<br>-Banco S. A<br>-Marcos dos Santos<br>-MAM Linha Aéreas S.A | Último Movimento<br>(31/07/2018) Disponibilizado no dj<br>eletronico 1929/2018 DJE Nº<br>6317 em 31/07/2018<br>- 1929/2018 DJE Nº 6317 em<br>31/07/2018<br>(31/07/2018) Disponibilizado no dj<br>eletronico 1926/2018 DJE Nº<br>6317 em 31/07/2018<br>- 1926/2018 DJE Nº 6317 em<br>31/07/2018<br>(31/07/2018) Disponibilizado no dj<br>eletronico 1927/2018 DJE Nº<br>6317 em 31/07/2018<br>- 1927/2018 DJE Nº 6317 em<br>31/07/2018 | ×<br>×       |  |

4. Depois de incluir na lista de processos todos os números desejados, você pode clicar no botão Salvar para que as informações sejam enviadas para a base de dados e gerada a tela de pedido realizado, para impressão e apresentação junto ao balcão no cartório, eliminando o terminal de autoatendimento ou consulta processual individual.
Este é o seu pedidol Basta

|                                                       | Você po                                         | imprimir e levar ao cartório.                |                   |                                                                                                    |  |  |  |
|-------------------------------------------------------|-------------------------------------------------|----------------------------------------------|-------------------|----------------------------------------------------------------------------------------------------|--|--|--|
| N                                                     | ome: Rui Barbosa                                | OAB(RS50050)                                 | Data              | do Pedido: 23/08/18 17:24                                                                                                    |  |  |  |
| Total de processos consultados: 3                     |                                                 |                                              |                   |                                                                                                    |  |  |  |
| Órgão Julgador                                        | Processo                                        | Partes                                       | Localização Autos | Último Movimento                                                                                                    |  |  |  |
| 9ª Vara Cível do Foro<br>Central: 1/1<br>PORTO ALEGRE | 001/1.15.004<br>6-08.2015.8.21.0001             | -Antonio da Silva<br>Porto Alegre            | Certificar 57     | (31/07/2018) Disponibilizado no<br>dj eletronico 1929/2018 DJE Nº<br>6317 em 31/07/2018 -<br>1929/2018 DJE Nº 6317 em<br>31/07/2018 |  |  |  |
| 9ª Vara Cível do Foro<br>Central: 1/1<br>PORTO ALEGRE | 001/1.16.00<br>001 .2016.8.21.0001              | Portaria e Servicos<br>-Banco S. A S. A S. A | Certificar 55     | (31/07/2018) Disponibilizado no<br>dj eletronico 1926/2018 DJE Nº<br>6317 em 31/07/2018 -<br>1926/2018 DJE Nº 6317 em<br>31/07/2018 |  |  |  |
| 9ª Vara Cível do Foro<br>Central: 1/1<br>PORTO ALEGRE | 001/1.17.0002489-3<br>0003014-37.2017.8.21.0001 | -Marcos<br>Aéreas S.A                        | Certificar 57     | (31/07/2018) Disponibilizado no<br>dj eletronico 1927/2018 DJE Nº<br>6317 em 31/07/2018 -<br>1927/2018 DJE Nº 6317 em<br>31/07/2018 |  |  |  |